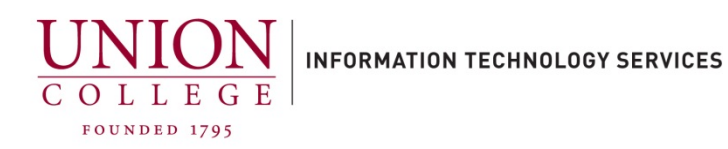

## Using the Cisco Jabber App to access your Voicemail

Using the Cisco Jabber app on your smartphone you are able to listen to, delete, forward and send voice messages. You must be set up to use the Cisco Jabber app, call Telecommunications at extension 6411 or 518-388-6411 or email <u>telecom@union.edu</u> to be set up.

1. Once you are logged into the Jabber app, tap the voicemail icon in the bottom right corner.

|                                                                                             | Contacts                    | Chats                                  | Calls     | 26<br>Meetin | QD<br>Voicem   |
|---------------------------------------------------------------------------------------------|-----------------------------|----------------------------------------|-----------|--------------|----------------|
| <ol> <li>Your Inbox is displayed.</li> <li>To listen to a message, tap the name.</li> </ol> | SD                          | Stephen De                             | Inbox -   |              | Ve 📾           |
|                                                                                             | U unityconnection@cuc-pub.u |                                        |           |              | 35 AM ()       |
|                                                                                             |                             | 00.03                                  |           |              |                |
| 3. Tap the Play icon.                                                                       | SD                          |                                        | Inbox 🕶   |              | 6              |
|                                                                                             |                             | Stephen DeGeyter<br>Work: 6410<br>Test |           |              | Today<br>35 AM |
|                                                                                             |                             | 00:00 ()                               |           |              | 00:04          |
|                                                                                             |                             |                                        | Call Back |              | More           |

4. After listening to a message, you can Reply, Forward, get More info or Delete the message by tapping More. Reply Note: Reply and Forward works only with other Union College voicemail users. Forward Voice Message More info Delete Cancel 5. If you Delete a message, you must empty it from the Trash folder SD Inbox 🗸 1 a 🔊 by tapping Inbox and then tapping Trash. Inbox Unread Sent Trash

6. Tap the **Empty Trash** button at the bottom of the screen and tap **Clear All** to confirm.